## **Clever for K-4**

Click one of the following: District-Issued iPad | Personal iPad | Personal Laptop or Computer

## District-Issued iPad

| <ol> <li>Click on the Clever icon on the<br/>iPad dock</li> </ol>                                                                                       | C                      |
|----------------------------------------------------------------------------------------------------|------------------------|
| <ol> <li>Click on Clever Badge Login if<br/>you have the student's badge, and<br/>use your device's camera to scan<br/>the badge and log in.</li> </ol> | Clever<br>Badge log in |

## Personal iPad

| <ol> <li>Download the Clever App from the<br/>App Store</li> </ol>                                                                                      | Download Here          |
|----------------------------------------------------------------------------------------------------|------------------------|
| 2. Click on the Clever icon in the iPad dock                                                                                                    |                        |
| <ol> <li>Click on Clever Badge Login if you<br/>have the student's badge, and use<br/>your device's camera to scan the<br/>badge and log in.</li> </ol> | Clever<br>Badge log in |

## Personal Laptop or Computer

| 1. Navigate to the district Clever site                                                                                                    | www.ktufsd.org/clever                                                                                              |
|----------------------------------------------------------------------------------------------------|----------------------------------------------------------------------------------------------------|
| <ol> <li>If your computer has a camera,<br/>click on Clever Badge Login, and<br/>use your device's camera to scan<br/>the badge and log in.</li> </ol>                                                                    | Clever<br>Badge log in                                                                                             |
| <ol> <li>Click on Kenton Google Login, and<br/>use your child's username<br/>(available on the Parent Portal in<br/>Infinite Campus) and their<br/>password (Ktt followed by their<br/>lunch number) to login.</li> </ol> | Kenmore-Tonawanda UFSD<br>Not your district?<br>Kenton Google Login<br>Having trouble? <u>Get help logging in!</u> |